To obtain a tax identification number (TIN/AFM in greek) as a foreigner from a third country, you can use the <u>online service</u> provided by the Independent Authority for Public Revenue.

Follow the steps below:

| 1.                                                                                                    |
|----------------------------------------------------------------------------------------------------|
| C (     myaadelive.gov.gr/dsae2/govdesk/faces/pages/mainmenu/entrance.xhtml?faces-redirect=true&thashKey=null     Q      A      A     C     A      C     A      C     A      C     A      C     A      C     A     A |
| 🔮 Xaptzę Google 🖬 (34 µn avoywopuć., 🦹 NKUA: Directorate 🦞 Maps 🦹 UoA Documents 🦉 Taytepuwore, Kará 👔 Apgueri (Eðwirdor K 🦉 Kävrpo Actoupyla » 📔 All Bookmarks                                                                                                    |
|                                                                                                    |
| Entry and Communication Portal with AADE representative                                                                                                    |
| Login to the Service<br>Please enter a valid email address to which a link will be sent to access the service:                                                                                                    |
| 4msr1t 💿 Fill in your email                                                                                                    |
| Fill in the alphanumeric image*: Submission                                                                                                    |
| A service of                                                                                                    |

2. You will receive an email from the AADE service. Open the link you will find in the email.

| 🗧 🔶 C 🕼 myaadelive.gov.gr./dsae2/gov.dsak/faces/pages/mainmenu/entrancex.html?faces-redirect=true&hashKey=145131ADA840E346A 🖄 🏠 🚺 👘 🛤 🛃 🛃 🕕 🗍 Paused                                                                                                    |
|----------------------------------------------------------------------------------------------------|
| 💡 Χάρτες Google 🕎 (34 μη αναγνωσμέ 💃 ΝΚUΑ: Directorate 💡 Maps 💃 UoA Documents 🧯 Τηλεφωνικός Κατά 👔 Αρχική   Εθνικόν κ 👔 Κέντρο Λειτουργία 🔹 Α                                                                                                    |
| <b>Ο Ο Ο Ο Ο Ο Ο Ο Ο Ο Ο Ο Ο Ο Ο Ο Ο Ο Ο </b>                                                                                                    |
| MyAADElive                                                                                                    |
| Πύλη Εισόδου και Επικοινωνίας με εκπρόσωπο της ΑΑΔΕ                                                                                                    |
| Για να κλείσετε το ψηφιακό σας ραντεβού για τις δύο υπηρεσίες «Απόδοση ΑΦΜ και Κλειδαρίθμου Φυσικού Προσώπου»,<br>«Απόδοση ΑΦΜ Φυσικού Προσώπου» θα χρειαστεί να έχετε συμπληρώσει την ψηφιακή <u>"<b>Αίτηση Απόκτησης ΑΦΜ</b>"</u> και να<br>γνωρίζετε τον αριθμό αίτησης που θα σας αποδοθεί. |
| Press here                                                                                                    |
| myAADElive                                                                                                    |

## **3.** Fill out your personal details

| → C apoktisiafm.azure                      | ewebsites.net/en-US Q 🖄 🖈 🗊 🛃                                                                                          | Paused                     |
|--------------------------------------------|----------------------------------------------------------------------------------------------------|----------------------------|
| Χάρτες Google 🛛 💆 (34 μη αναγνωσμ          | μέ 💃 ΝΚUΑ: Directorate 🍳 Maps 💃 UoA Documents 🧯 Τηλεφωνικός Κατά 👔 Αρχική   Εθνικόν κ 👔 Κέντρο Λειτουργία              | » 📙 All Book               |
| ΑΑΔΕ<br>Ανεξάρτητη Αρχή<br>Δημοσίων Εσόδων | Obtaining AFM (TIN)                                                                                                    | <b>@</b> ~                 |
| Personal Information                       | Identification Information Contact Information General Information Related Tax Identification Attachment<br>Number Age | s / Statement of<br>eement |
| Sex:                                       | Male Female                                                                                                    |                            |
| Sumame:                                    | Surname                                                                                                    |                            |
| Second Sumame:                             | Second Surname                                                                                                    |                            |
| First Name:                                | First Name                                                                                                    |                            |
| Father's Surname:                          | Father's Sumame                                                                                                    |                            |
| Father's Name:                             | Father's Name                                                                                                    |                            |
| Mother's Surname:                          | Mothe's Sumame                                                                                                    |                            |
| Mother's Name:                             | Mother's Name                                                                                                    |                            |
| Date of Birth:                             | Date of Birth                                                                                                    |                            |
| Country of Birth:                          | • Greece Abroad                                                                                                    |                            |
| Place of Birth in Greece:                  | Choose Municipality   Place of Birth in Greece                                                                         |                            |

## 4. Fill out your Passport information.

| Χάρτες Google 😭 (34 μη αναγνωσμέ   | MKUA: Directorate 💡 Maps                     | ents 🧋 Τηλεφωνικός Κατά 🔮 Αρχική   Εθνικόν κ 🔮 Κέντρο Λειτουρ | νγία » I All Bookmarks                       |
|------------------------------------|----------------------------------------------|---------------------------------------------------------------|----------------------------------------------|
| Αντξάρτητη Αρχή<br>Δημοσίων Εσόδων | Obtaining AFM (TIN)                          |                                                               | \$ v                                         |
| Personal Information               | dentification Information Contact Informatio | on General Information Related Tax Identification Nu          | mber Attachments / Statement of<br>Agreement |
| Type of ID Card:                   | Select Type of ID Ct                         | Passport                                                      | •                                            |
| ID Card No:                        | ID Card No                                   |                                                               |                                              |
| Date of Issue:                     | Date of Issue                                |                                                               |                                              |
| Date of Expiry:                    | Date of Expiry                               |                                                               |                                              |
| Issuing Authority:                 | Choose Issuing Autor                         | The Country of Issue of the Passport                          |                                              |
| Uniform Residence Permit:          | Select Uniform Residence Permit              |                                                               | •                                            |
| Residence Permit Nr:               | Residence Permit Nr                          | []                                                            |                                              |
| Date of Issue:                     | Date of Issue                                | Not to be filled out                                          |                                              |
| Date of Expiry:                    | Date of Expiry                               |                                                               |                                              |
| Issuing Authority:                 | Choose Issuing Authority                     | Issuing Authority                                             |                                              |
|                                    |                                              |                                                               |                                              |
|                                    |                                              |                                                               |                                              |
|                                    |                                              |                                                               |                                              |

| ← → C                                        | US .                                                                            | Q 12 4 10 1 1 1                           | Paused :                       |
|----------------------------------------------|---------------------------------------------------------------------------------|-------------------------------------------|--------------------------------|
| 💡 Χάρτες Google 👿 (34 μη αναγνωσμέ 💃 ΝΚUΑ: D | <br>irectorate 💡 Maps  🧏 UoA Documents  🔋 Τηλεφωνικός Κατά 🧯 Αρχική   Εθνικόν κ | 👔 Κέντρο Λειτουργία                       | » All Bookmarks                |
| ΑλΔΕ<br>Ανεξάρτητη Αρκή<br>Δηιμοσίων Εσόδιων | btaining AFM (TIN)                                                              |                                           | ⊕ ~                            |
| Personal Information Identification In       | formation Contact Information General Information Relate                        | d Tax Identification Attachme<br>Number A | nts / Statement of<br>greement |
| Country of Residence:                        | Greece 💿 Abroad                                                                 |                                           | ]                              |
| Residence Country Abroad:                    | Select Country                                                                  | •                                         |                                |
| TIN/VAT:                                     | TIN/VATNumber                                                                   |                                           |                                |
| Address Street:                              | YOUR ADDRESS ABROAD                                                             |                                           | )                              |
| Address Number:                              | Address Number                                                                  |                                           |                                |
| Telephone Number:                            | Telephone Number                                                                |                                           |                                |
| E-mail:                                      | E-mail                                                                          |                                           |                                |
|                                              |                                                                                 |                                           |                                |
|                                              |                                                                                 |                                           |                                |
|                                              |                                                                                 |                                           |                                |
|                                              |                                                                                 |                                           |                                |
|                                              |                                                                                 |                                           |                                |

## 5. Fill out your contact details and your address at your homecountry.

## **6.** Fill out some additional information.

| ← → C  apoktisiafm.azurewebsites.net/en        | -US                                  |                                    | ९ 🖻 🛧 ዕ                              | 🌲 =J 🔲 🚺 Paused 🗄                       |
|------------------------------------------------|--------------------------------------|------------------------------------|--------------------------------------|-----------------------------------------|
| 💡 Χάρτες Google 🛛 🛛 (34 μη αναγνωσμέ 💃 ΝΚՍΑ: Ι | Directorate 💡 Maps 🧏 UoA Documents 🍵 | Τηλεφωνικός Κατά 🏮 Αρχική   Εθνικα | ιν κ 🧋 Κέντρο Λειτουργία             | » All Bookmarks                         |
| ΑΑΔΕ<br>Ανεξάρεπτη Αρχή<br>Δημοσίων Εσόδων     | Obtaining AFM (TIN)                  |                                    |                                      | ⊕ ~                                     |
| Personal Information Identification I          | nformation Contact Information       | General Information                | Related Tax Identification<br>Number | Attachments / Statement of<br>Agreement |
| Marital Status:                                | Marital Status                       |                                    |                                      | •                                       |
| Incapacity Mandate:                            | Yes O No                             |                                    |                                      |                                         |
| Citizenship:                                   | Citizenship                          | ✓ Citizenship                      |                                      |                                         |
|                                                |                                      |                                    |                                      |                                         |
|                                                |                                      |                                    |                                      |                                         |
|                                                |                                      |                                    |                                      |                                         |
|                                                |                                      |                                    |                                      |                                         |
|                                                |                                      |                                    |                                      |                                         |
|                                                |                                      |                                    |                                      |                                         |
|                                                |                                      |                                    |                                      |                                         |
|                                                |                                      |                                    |                                      |                                         |

| Αντξάρτητη Αρχή<br>Δημοσίων Εσόδων        | Obtaining AFM (TIN)                      |                     |                                                | Œ                                   |
|-------------------------------------------|------------------------------------------|---------------------|------------------------------------------------|-------------------------------------|
| Personal Information Identification       | on Information Contact Information       | General Information | Related Tax Identification<br>Number           | Attachments / Statemen<br>Agreement |
| Identification Number Related:            | Tax Identification Number Related        |                     |                                                |                                     |
| me Surname Father's Name/Company's<br>me: | Name Surname Father's Name/Company's Nam | e                   | ſ                                              |                                     |
| lation Start Date:                        | Relation Start Date                      |                     | ΦΟΡΟΛΟΓΙΚΟΣ ΕΚΠΡΟΣΩΠΟΣ<br>(ΤΑΧ REPRESENTATIVE) |                                     |
| be of Relation:                           | Type of Relation                         |                     |                                                | ,                                   |
| oof Relation Document:                    | Proof Relation Document                  | 4                   | ΥΠΕΥΘΥΝΗ                                       | ΔΗΛΩΣΗ                              |
| oof of Relation Document Number:          | Proof of Relation Document Number        |                     | (SOLEMN DEC                                    | LARATION)                           |
| oof of Relation Document Date:            | Proof of Relation Document Date          |                     | THE NUMBE                                      | R OF THE                            |
| oof of Relation Issuing Authority:        | Proof of Relation Issuing Authority      |                     | SOLEMN DECLARATION                             |                                     |
|                                           |                                          |                     |                                                |                                     |

7. Fill out the information for your Tax Representative (Greek citizen)

8. Attach the following documents in one .pdf file.

| ← → C                                                                                                    |                                                                                                    | < 순 ☆                                                                                                    | 🜔 🗯 🗊 🔲 🌔 Paused) 🗄                                                                                                    |
|----------------------------------------------------------------------------------------------------|----------------------------------------------------------------------------------------------------|----------------------------------------------------------------------------------------------------|----------------------------------------------------------------------------------------------------|
| 💡 Χάρτες Google 🛛 🗹 (34 μη αναγνωσμέ 💃 ΝΚUΑ: Directorate 💡 Maps                                                                                                    | 💃 UoA Documents 🧯 Τηλεφωνικός Κατά 👔 Αρχική   Εθ                                                                                                    | λνικόν κ 🧯 Κέντρο Λειτουργία                                                                                                    | x » All Bookmarks                                                                                                    |
| ΑΑΔΕ<br>Ανεξάρτητη Αρκή<br>Δημοσίκαν Εσόδεαν                                                                                                    |                                                                                                    |                                                                                                    | <b>@</b> ~                                                                                                    |
| Personal Information Identification Information Con                                                                                                    | ontact Information General Information                                                                                                    | Related Tax Identification<br>Number                                                                                                    | Attachments / Statement of<br>Agreement                                                                                                    |
| File Attachments Choose File Attach in one .pdf file your 1. passport 2. visa 3. stamp of entrance in Greece 4. the solemn declaration of your tax representative and 5. A simple written authorisation for the appointment of your tax representative with your certified signature. | STATEMENT OF AGREEMENT         Concerning the present request and the attac and complete and 1 am aware of the provision         NEXT STEPS:         • Once you submitted the request, please return request in order to book immediately an appoin Revenue.         • In case you do not book an appointment, your of 1. If during this period any information of the sub ust resubmit your request.         2. If the given deadline lapses without booking an must resubmit your request.         NOTE:         IAPR may inspect the validity of the provided inform with other public services' records.         DEDEMENT OF ADDEMENT | ched documents. I hereby declare<br>ns of art. 8 L. 1599/1906.<br>to the appointment's page and<br>ntment with a representative of<br>request will remain pending for<br>mitted request has been altered<br>n appointment, your request is in<br>nation and the co-submitted dor | e that the information provided is true<br>I reference the number of your<br>Independent Authority for Public<br>r one month.<br>d, you are given the ability to<br>automatically deleted and you<br>cuments by cross-checking them |

As soon as you submit the application, you will receive a submission number (Ap. Παραλαβής). Keep this number because you will need it to make your appointment. **9.** Choose "Απόδοση ΑΦΜ και Κλειδαρίθμου" in order to apply for a TIN number (AFM) and a Key code.

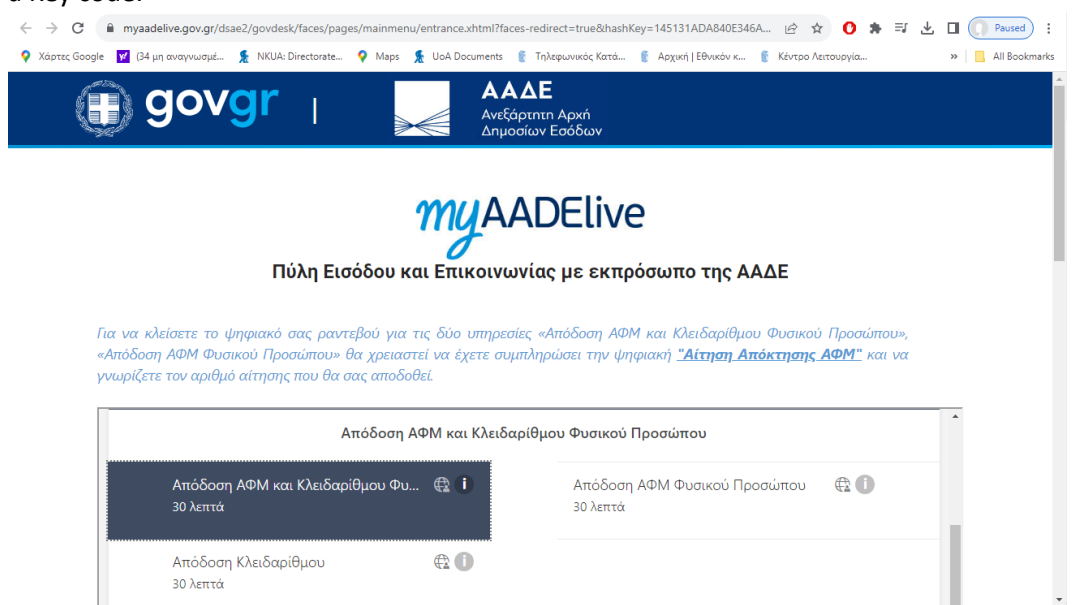

10. Choose date and time of appointment.

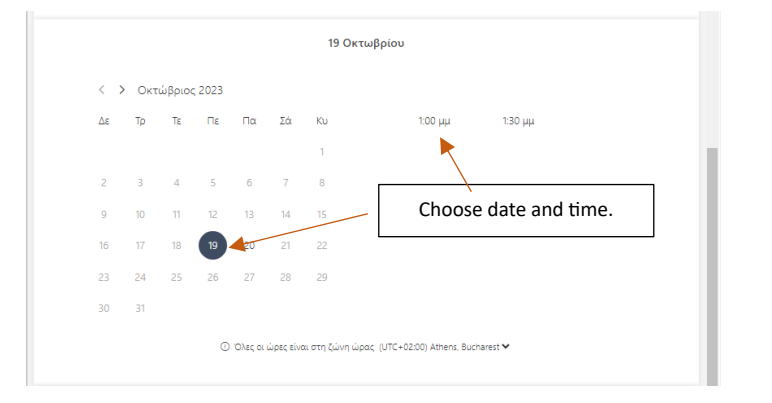

**11.** Add your personal information and the Number of Submission.

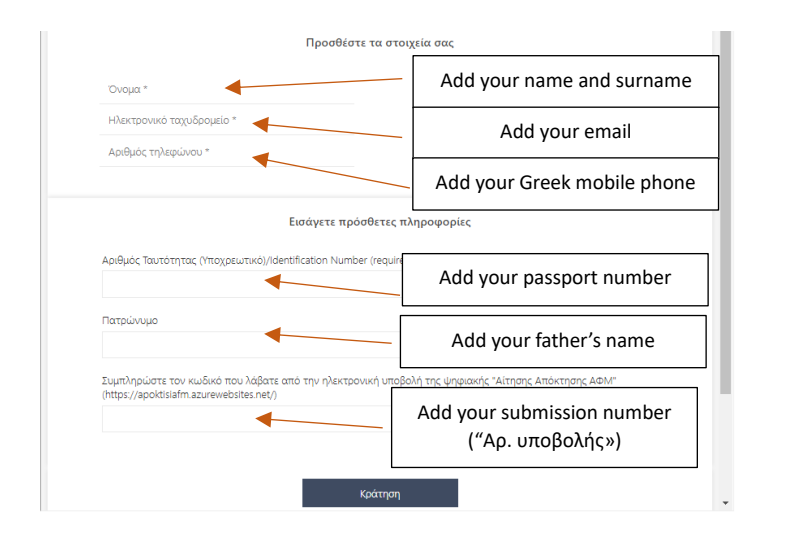

You will receive a confirmation email with a **link** that will open the application of the online meeting with a tax representative.